## Microsoft Outlook

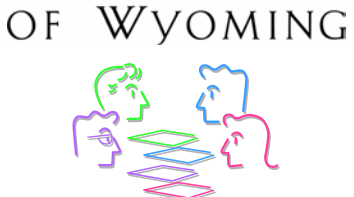

UNIVERSITY

## Person Name Smart Tag

Smart tags are used in all the Microsoft Office programs. They provide "...choices for enhancing content and layout...". Outlook includes a Person Name smart tag that is used for the following actions.

- Send an e-mail
- Schedule a meeting
- Open and edit a contact's information
- Add a person to Contacts

## Enable the Smart Tag

The Person Name smart tag feature must be enabled in order to be used.

- 1. Open Outlook.
- 2. Click **Tools > Options > Other**.
- In the *Person Names* section, click the Enable Person Names Smart Tag. See Figure 1 on page 2.

## Use the Smart Tag

- 1. Open a message.
- Mouse over the person's name. The smart tag displays. See Figure 2 on page
  2.
- 3. Click the **down arrow** to display the available **actions**.
- 4. Click the desired **action**.

| Options                                                                                                    |                                                                                                    |          |         | ? 🔀        |  |
|----------------------------------------------------------------------------------------------------|----------------------------------------------------------------------------------------------------|----------|---------|------------|--|
| Preference                                                                                                    | es Mail Setup Mail Format Spelling                                                                             | Security | Other   | Delegates  |  |
| General                                                                                                    |                                                                                                    |          |         |            |  |
| Empty the Deleted Items folder upon exiting  Make Outlook the default program for E-mail, Contacts, and  Calendar. |                                                                                                    |          |         |            |  |
|                                                                                                    | Navigation Pane Optic                                                                                          | ins      | Advance | ed Options |  |
| AutoArchive                                                                                                    |                                                                                                    |          |         |            |  |
| 1                                                                                                    | Manages mailbox size by deleting old items or moving them to an<br>archive file and by deleting expired items. |          |         |            |  |
|                                                                                                    |                                                                                                    |          | Autor   | Archive    |  |
| Reading Pane                                                                                                    |                                                                                                    |          |         |            |  |
| Customize options for the Reading Pane.                                                                            |                                                                                                    |          |         |            |  |
|                                                                                                    |                                                                                                    |          | Readir  | ng Pane    |  |
| Person Names                                                                                                    |                                                                                                    |          |         |            |  |
| 0                                                                                                    | Enable the Person Names Smart Tag                                                                              |          |         |            |  |
| Display Messenger Status in the From field                                                                         |                                                                                                    |          |         |            |  |
|                                                                                                    |                                                                                                    |          |         |            |  |
|                                                                                                    |                                                                                                    |          |         |            |  |
|                                                                                                    |                                                                                                    |          |         |            |  |
| OK Cancel Apply                                                                                                    |                                                                                                    |          |         |            |  |

Figure 1. Enable Person Names Smart Tag

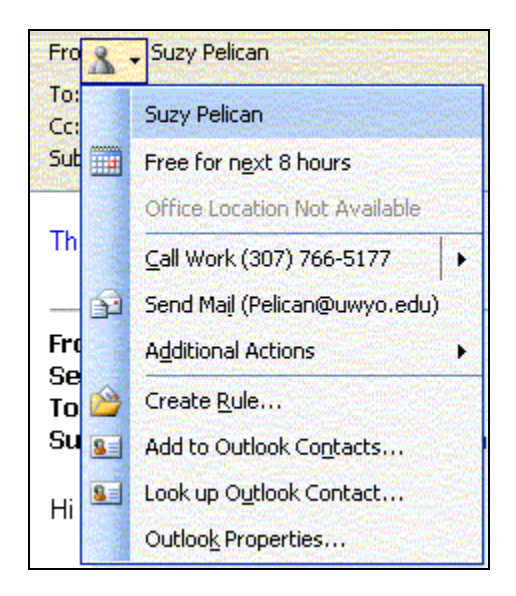

Figure 2. Person Name Smart Tag

Source: *About smart tags* – Microsoft Office Online – <u>http://office.microsoft.com/en-us/assistance/HP030895601033.aspx</u>

About the smart tags supplied by Microsoft – Microsoft Office online – http://office.microsoft.com/en-us-assistance/HP010447371033.aspx